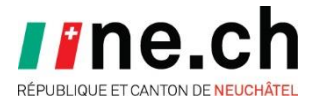

- Projet : Vaccination Cabinet médical
- Sujet : Manuel utilisateur
- Auteur : Boris Huguenin

Date : **11.06.2021** 

## Manuel utilisateur

Suivi des modifications

| Date       | Version | Modification                                  | Auteur         |
|------------|---------|-----------------------------------------------|----------------|
| 01.12.2009 | 1.2     | Version initiale                              | Boris Huguenin |
| 17.01.2021 | 1.3     | Adaptations majeures pour la vaccination 2021 | Boris Huguenin |
| 25.01.2021 | 1.4     | Adaptations mineures                          | Danilo Rota    |
| 29.04.2021 | 1.5     | Nouveau portail Web                           | Boris Huguenin |
| 11.06.2021 | 1.6     | Ajout du certificat COVID                     | Boris Huguenin |

| Phase :               | Saisie de la vaccination dans les cabinets médicaux                                                                                                    |  |  |  |  |
|-----------------------|----------------------------------------------------------------------------------------------------|--|--|--|--|
| Remarques générales : | Cette application vous permet de vacciner des patients.                                                                                                    |  |  |  |  |
|                       | Il s'agit d'une application Internet, les navigateurs standards sont supportés.                                                                                           |  |  |  |  |
|                       | Vous devez posséder Adobe Reader pour imprimer les certificats de vaccination (https://get.adobe.com/fr/reader/).                                                         |  |  |  |  |
|                       | Si vous rencontrez des problèmes ou des difficultés dans<br>l'utilisation de cette application, vous pouvez contacter notre<br>support au 079 463 17 41 ou 079 557 15 06. |  |  |  |  |

| prendre rendez-vous pour un patient dans un centre de vaccination, aucune antification n'est requise.                                                                                                    |  |  |  |  |  |  |
|----------------------------------------------------------------------------------------------------|--|--|--|--|--|--|
| Pour prendre rendez-vous pour un patient dans un centre de vaccination, aucun authentification n'est requise.                                                                                                    |  |  |  |  |  |  |
| Se connecter sur l'application d'inscription tout public : <u>https://vaccination.ne.ch/</u> ,<br>entrer la date de naissance et le numéro AVS du patient et suivre le processus.                                                                                                    |  |  |  |  |  |  |
| Pour vacciner un patient dans un cabinet médical ou une pharmacie, il est nécessaire<br>de se connecter à l'application de vaccination avec une authentification à deux<br>facteurs (SMS).<br>Ouvrir un navigateur Internet et se connecter sur le site d'authentification :<br><u>https://portailweb2.ne.ch</u> . Entrer le « <b>Nom d'utilisateur</b> », le « <b>Mot de passe</b> » et<br>cliquer sur « <b>Ouvrir une session</b> ». |  |  |  |  |  |  |
| Scaler Gateway X + O C C C C C C C C C C C C C C C C C C                                                                                                    |  |  |  |  |  |  |
|                                                                                                    |  |  |  |  |  |  |

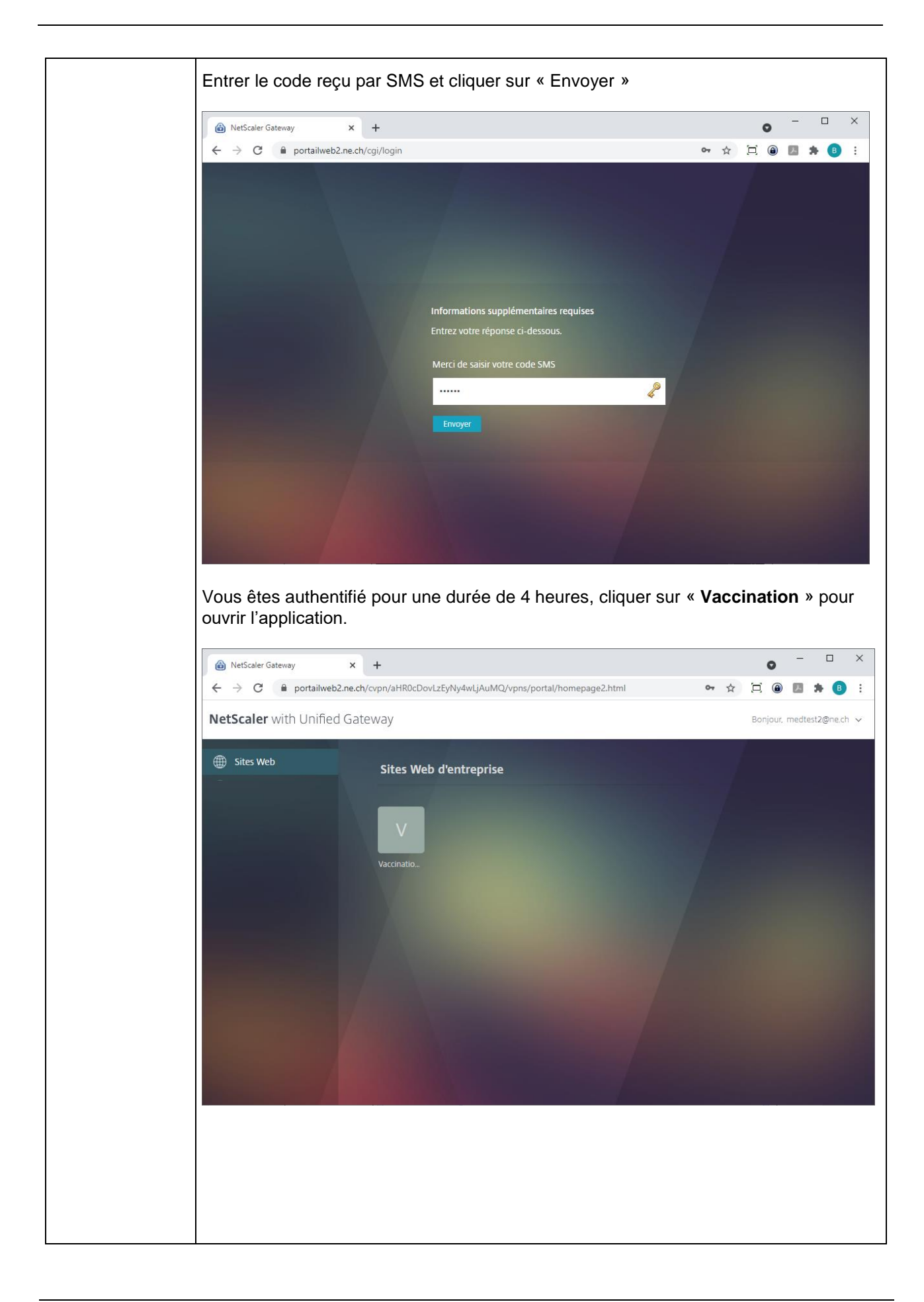

|     | L'application s'ouvre dans un nouvel onglet.                                                                                                    |                                                                                                    |  |  |  |
|-----|----------------------------------------------------------------------------------------------------|----------------------------------------------------------------------------------------------------|--|--|--|
|     | RÉPUBLIQUE ET CANTON DE NEUCHÀTEL                                                                                                    | Consultations                                                                                                    |  |  |  |
|     | Accueil > Consultations                                                                                                    |                                                                                                    |  |  |  |
|     | Consultations                                                                                                    | Bienvenue dans l'application de saisie à distance<br>Pour créer une nouvelle convocation ou vaccination, cliquez sur le bouton à gauche de l'écran.<br>Ensuite recherchez le patient, sélectionnez-le et créez un dossier. |  |  |  |
|     | Nouvelle vaccination           Image: Constraint of the second second se | Recherche :<br>Convocation ✓<br>Convocation                                                                                                    |  |  |  |
|     | OneTime Password (OTP) Valider Lire Supprimer                                                                                                    | Date de naissance N° AVS Rechercher                                                                                                    |  |  |  |
| ΟΤΡ | Après s'être connecté, il est nécessaire de générer un nouvel OTP (One Time<br>Password) et de l'enregistrer dans l'application. Cet OTP est personnel et ne doit pas<br>être utilisé par d'autres personnes. Il est donc nécessaire, lorsque vous quitter votre<br>place de travail, de soit totalement fermer le navigateur (tous les onglets) soit de<br>supprimer l'OTP de l'application. L'OTP est valide pour une période de 12 heures.<br>Connectez-vous sur l'application COVID de la Confédération<br>( <u>https://www.covidcertificate.admin.ch/dashboard</u> ) pour générer et copier un nouvel<br>OTP.                                                                                                    |                                                                                                    |  |  |  |
|     | Coller l'OTP dans le cl<br>L'application est maint                                                                                                    | hamp « <b>OneTime Password (OTP)</b> » et cliquer sur « <b>Valider</b> ».<br>enant prête pour générer des certificats.                                                                                                    |  |  |  |
|     | Consultations                                                                                                    |                                                                                                    |  |  |  |
|     | Accueil > Consultations                                                                                                    |                                                                                                    |  |  |  |
|     | Personnes<br>Consultations                                                                                                    | Bienvenue dans l'application de saisie à distance<br>Pour créer une nouvelle convocation ou vaccination, cliquez sur le bouton à gauche de l'écran.<br>Ensuite recherchez le patient, sélectionnez-le et créez un dossier. |  |  |  |
|     | Nouvelle vaccination           Mes vaccinations                                                                                                    | Recherche :<br>Convocation  Convocation                                                                                                    |  |  |  |
|     | OneTime Password (OTP) Valider Lire Supprimer                                                                                                    | Date de naissance N° AVS Rechercher                                                                                                    |  |  |  |

| Nouvelle    | Cliquer sur « <b>Nouvelle vaccination</b> » dans le menu de gauche.                                           |          |
|-------------|----------------------------------------------------------------------------------------------------|----------|
| vaccination |                                                                                                    |          |
|             | Personnes                                                                                                    |          |
|             | Consultations                                                                                                 |          |
|             |                                                                                                    |          |
|             |                                                                                                    |          |
|             | Nouvelle convocation                                                                                          |          |
|             |                                                                                                    |          |
|             | Nouvene vaccination                                                                                           |          |
|             | Mes vaccinations                                                                                              |          |
|             |                                                                                                    |          |
|             |                                                                                                    |          |
|             | Sélectionner la campagne, 1 <sup>ere</sup> ou 2 <sup>eme</sup> dose. Rechercher le patient à l'aide de sa dat | te       |
|             | de naissance et de son numero AVS. Cliquer sur « <b>ok</b> ».                                                 |          |
|             | Nouvelle vaccination                                                                                          |          |
|             | Paramètres de vaccination                                                                                     |          |
|             | Campagne COVID-19 1ère dose 🗸                                                                                 |          |
|             | Date de naissance Numéro AVS                                                                                  |          |
|             | Patient 03.05.1970 756.6319.1862.60 ok                                                                        |          |
|             | Huguenin-Bergenat Boris 20-00 003 257 03/05/1970<br>Chemin des Prisettes 4: 2017 Boudry                       |          |
|             | Date 17/01/2021                                                                                               |          |
|             | Heure 23:02                                                                                                   |          |
|             |                                                                                                    |          |
|             |                                                                                                    |          |
|             | Selectionner le patient a vacciner. Si le patient a deja ete vaccine, la liste de                             | :S<br>'э |
|             | été trouvée.                                                                                                  | a        |
|             |                                                                                                    |          |
|             | Nouvelle vaccination                                                                                          |          |
|             | Paramètres de vaccination                                                                                     |          |
|             | Campagne COVID-19 1ère dose 🗸                                                                                 |          |
|             | Date de naissance Numéro AVS                                                                                  |          |
|             | Patient 03.05.1970 750.0519.1862.60 0K                                                                        |          |
|             | Chemin des Prisettes 4, 2017 Boudry                                                                           |          |
|             | Date 17/01/2021                                                                                               |          |
|             | Heure 23:02                                                                                                   |          |
|             | Liste des varcinations evistantes                                                                             |          |
|             | Aucune vaccination trouvée                                                                                    |          |
|             |                                                                                                    |          |
|             |                                                                                                    |          |
|             |                                                                                                    | •        |
|             | Cliquer sur « Créer une vaccination ».                                                                        |          |

| Consultations        |                   | stance                                          |                                                                                                    |                       |             |
|----------------------|-------------------|-------------------------------------------------|----------------------------------------------------------------------------------------------------|-----------------------|-------------|
|                      | C_0007            | Patient                                         |                                                                                                    |                       |             |
| Saisie à distance    |                   |                                                 |                                                                                                    |                       |             |
|                      | CV0162            | Vaccination effectuée par                       |                                                                                                    |                       |             |
| - Malidar la dessiar | Avez-vous eu le   | e COVID, confirmé par un test en laboratoire    | (PCR, test antigé                                                                                                    | nique ou sérologie) ? | Oui Ovn     |
| Valider le dossier   | Si oui, avez-voi  | us eu le COVID il y a moins de 3 mois ?         |                                                                                                    |                       |             |
|                      | Fixer un rendez   | -vous pour la deuxième dose ?                   |                                                                                                    |                       | 💿 Oui 🔿 Non |
| Fermer               | Etes-vous une     | personne à risque à cause d'une maladie chr     | onique ?                                                                                                    |                       | 🔿 Oui 🔍 Non |
|                      | Faites-vous par   | tie du personnel de santé au sens large ?       |                                                                                                    |                       | 🔿 Oui 🔍 Non |
| X Supprimer          | Êtes-vous une     | personne proche d'une personne à risque ?       |                                                                                                    |                       | 🔿 Oui 🔍 Non |
|                      | Vivez-vous ou t   | ravaillez-vous dans une institution à risque de | e flambée ?                                                                                                    |                       | 🔿 Qui 🔍 Non |
|                      | Acceptez-vous     | de transmettre vos données pour un certifica    | t Covid ?                                                                                                    |                       | Oui 🔾 Non   |
|                      | CV0164            | Base de tarification *                          | Vac                                                                                                    | cination en cabine    | t médical   |
|                      | CV0166            | Nom du vaccin *                                 | Mod                                                                                                    | derna                 |             |
|                      | CV0165            | Numéro du lot de vaccins *                      | 123                                                                                                    | 4                     |             |
|                      | C_0091            | Date de vaccination *                           | 11/0                                                                                                    | 06/2021               |             |
|                      | C_0096            | Heure de vaccination *                          | O     O     O | 53                    |             |
|                      | I a table ne cont | tient aucune donnée                             |                                                                                                    |                       |             |
|                      | 01/0475           |                                                 |                                                                                                    |                       |             |
|                      |                   |                                                 |                                                                                                    |                       |             |
|                      | CV0190            | Attestation de vaccination                      | [Aucur                                                                                                    | n fichier]            |             |

| Cliquer sur « Valider                                                                                                    | le dossier »                                                                           | dans le menu de                                                                                                    | gauche.                                                                                                    |                                                                                                    |
|----------------------------------------------------------------------------------------------------|----------------------------------------------------------------------------------------|----------------------------------------------------------------------------------------------------|----------------------------------------------------------------------------------------------------|----------------------------------------------------------------------------------------------------|
|                                                                                                    | Saisie à distanc                                                                       | <b>`</b> A                                                                                                    |                                                                                                    |                                                                                                    |
| Consultations                                                                                                    | C_0007 P                                                                               | Patient                                                                                                    | 10000                                                                                                    |                                                                                                    |
| Saisie à distance                                                                                                    | CV0162 V                                                                               | accination effectuée par                                                                                                    | and see a                                                                                                    | Consequences of the                                                                                                    |
| Valider le dossier                                                                                                    | Avez-vous eu le COVIE<br>Si oui, avez-vous eu le                                       | D, confirmé par un test en laboratoire (F<br>COVID il y a moins de 3 mois ?                                                                                   | PCR, test antigénique ou sérologie)                                                                                                    | ? Oui Non                                                                                                    |
|                                                                                                    | Fixer un rendez-vous p                                                                 | our la deuxième dose ?                                                                                                    |                                                                                                    | Oui O Non                                                                                                    |
| Fermer                                                                                                    | Faites-vous une personn                                                                | ersonnel de santé au sens large ?                                                                                                    | nique ?                                                                                                    | Oui Non                                                                                                    |
| 🗙 Supprimer                                                                                                    | Êtes-vous une personn                                                                  | e proche d'une personne à risque ?                                                                                                    |                                                                                                    | O Oui  Non                                                                                                    |
|                                                                                                    | Vivez-vous ou travaille:                                                               | z-vous dans une institution à risque de                                                                                                    | flambée ?                                                                                                    | O Qui 🖲 Non                                                                                                    |
|                                                                                                    | Acceptez-vous de trans                                                                 | smettre vos données pour un certificat (                                                                                                    | Covid ?                                                                                                    | Oui O Non                                                                                                    |
|                                                                                                    | CV0164 B                                                                               | ase de tarification *                                                                                                    | Vaccination en cabin                                                                                                    | net médical 🗸                                                                                                    |
|                                                                                                    | CV0166 N                                                                               | lom du vaccin *                                                                                                    | Moderna                                                                                                    | <b>~</b>                                                                                                    |
|                                                                                                    | C 0091                                                                                 | iumero du lot de vaccins *                                                                                                    | 1234                                                                                                    |                                                                                                    |
|                                                                                                    | C_0096 H                                                                               | leure de vaccination *                                                                                                    | 11/06/2021                                                                                                    |                                                                                                    |
|                                                                                                    |                                                                                        |                                                                                                    | 0 0 10:53                                                                                                    |                                                                                                    |
|                                                                                                    | La table ne contient auc                                                               | cune donnée                                                                                                    |                                                                                                    |                                                                                                    |
|                                                                                                    | CV0175 A                                                                               | utre problème médical                                                                                                    |                                                                                                    |                                                                                                    |
|                                                                                                    | CV0400                                                                                 | Hestation de unesignition                                                                                                    | [Augus fichies]                                                                                                    |                                                                                                    |
|                                                                                                    | CV0190 A                                                                               | ittestation de vaccination                                                                                                    | [Aucun fichier]                                                                                                    |                                                                                                    |
| Cliquer sur les liens po<br>certificat COVID est g<br>uniquement pour la de<br>1/2 uniquement si la 2<br>n'est pas valide en ter<br>Attestation de vaccination<br>Certificat COVID<br>UVCI | our imprimei<br>énéré pour<br>ernière dose,<br>2 <sup>ème</sup> dose es<br>me de contr | r l'attestation de va<br>toutes les doses r<br>1/1 ou 2/2. On im<br>st injectée dans u<br>ôle d'immunité.<br>printVaccFR s<br>Récupérer le o<br>um:uvci:01:Ch | accination et le c<br>mais il est néces<br>prime le certifica<br>n autre canton.<br><u>97773dc63acf48a69t</u><br><u>certificat</u><br><u>1:01ED1A7901931E</u> | certificat COVID. Le<br>ssaire de l'imprimer<br>at COVID de la dose<br>Un tel certificat 1/2<br>p993f6f31b93e24.pdf<br>F29708A66E |
| Cliquer sur « <b>Fermer</b>                                                                                                    | » dans le me                                                                           | enu de gauche.                                                                                                    |                                                                                                    |                                                                                                    |
| Personnes                                                                                                    |                                                                                        |                                                                                                    |                                                                                                    |                                                                                                    |
| Consultations                                                                                                    |                                                                                        |                                                                                                    |                                                                                                    |                                                                                                    |
| Saisie à distance                                                                                                    |                                                                                        |                                                                                                    |                                                                                                    |                                                                                                    |
| Valider le dossier                                                                                                    |                                                                                        | ]                                                                                                    |                                                                                                    |                                                                                                    |
| Fermer                                                                                                    |                                                                                        |                                                                                                    |                                                                                                    |                                                                                                    |
|                                                                                                    |                                                                                        |                                                                                                    |                                                                                                    |                                                                                                    |

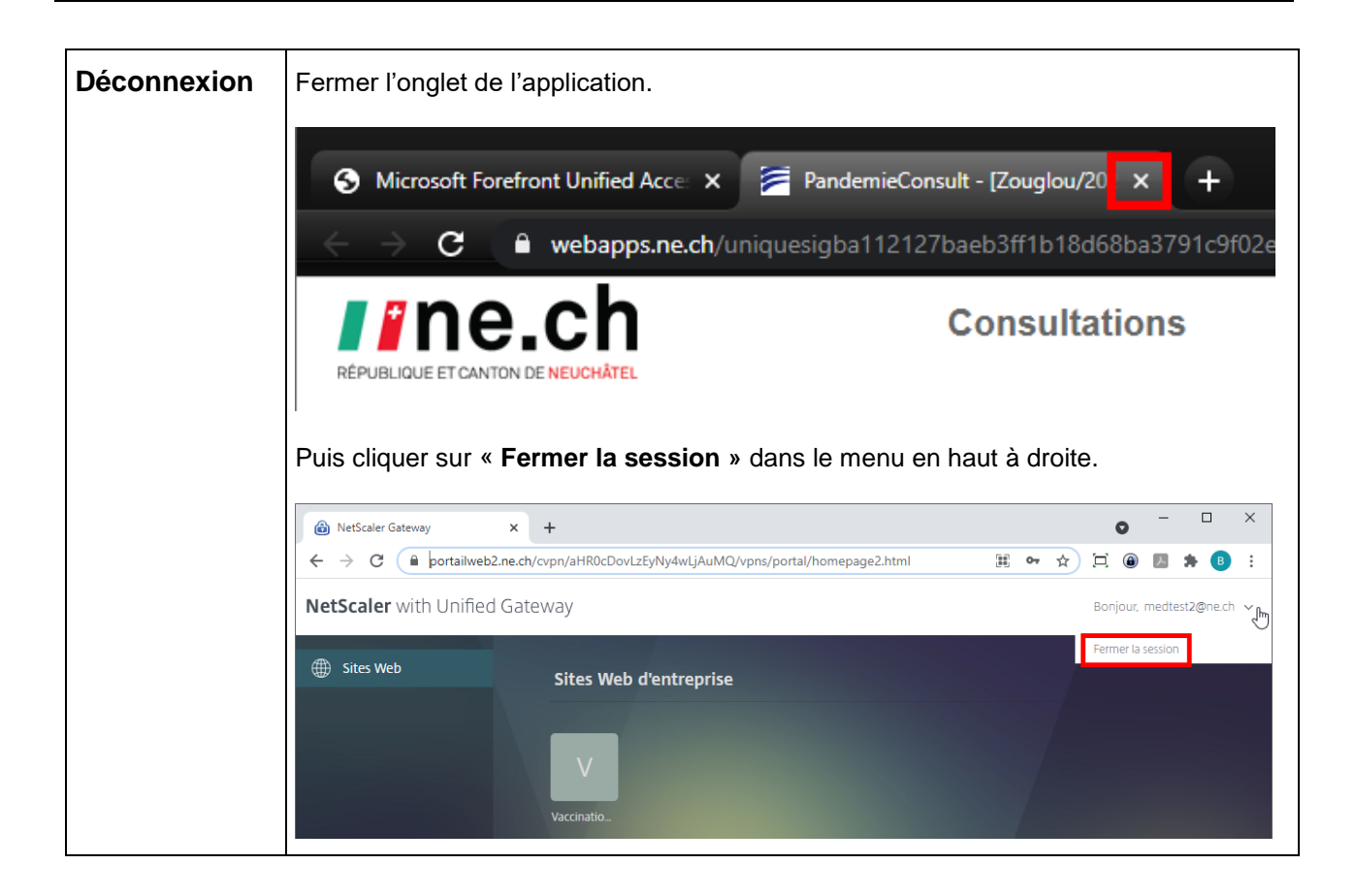

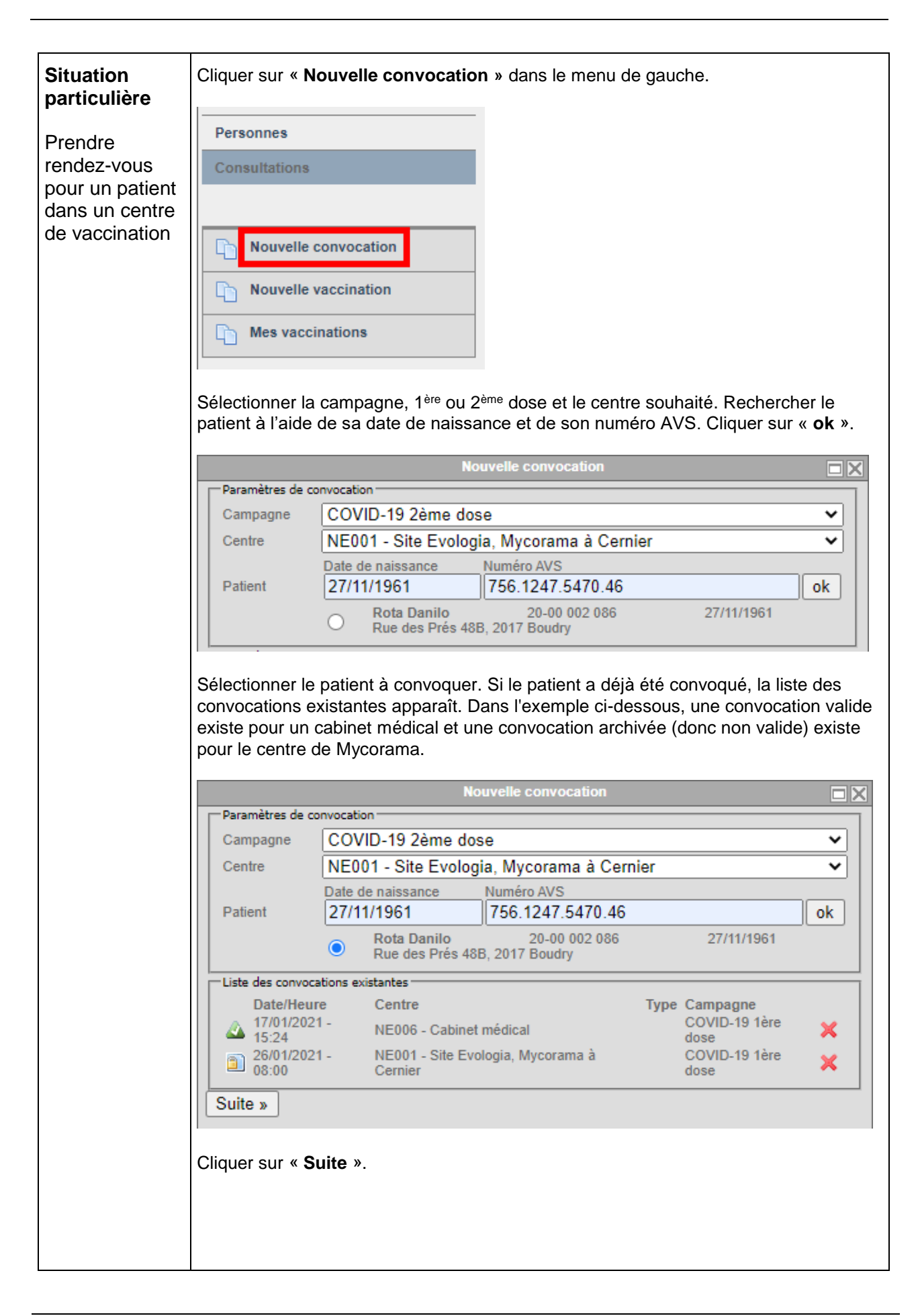

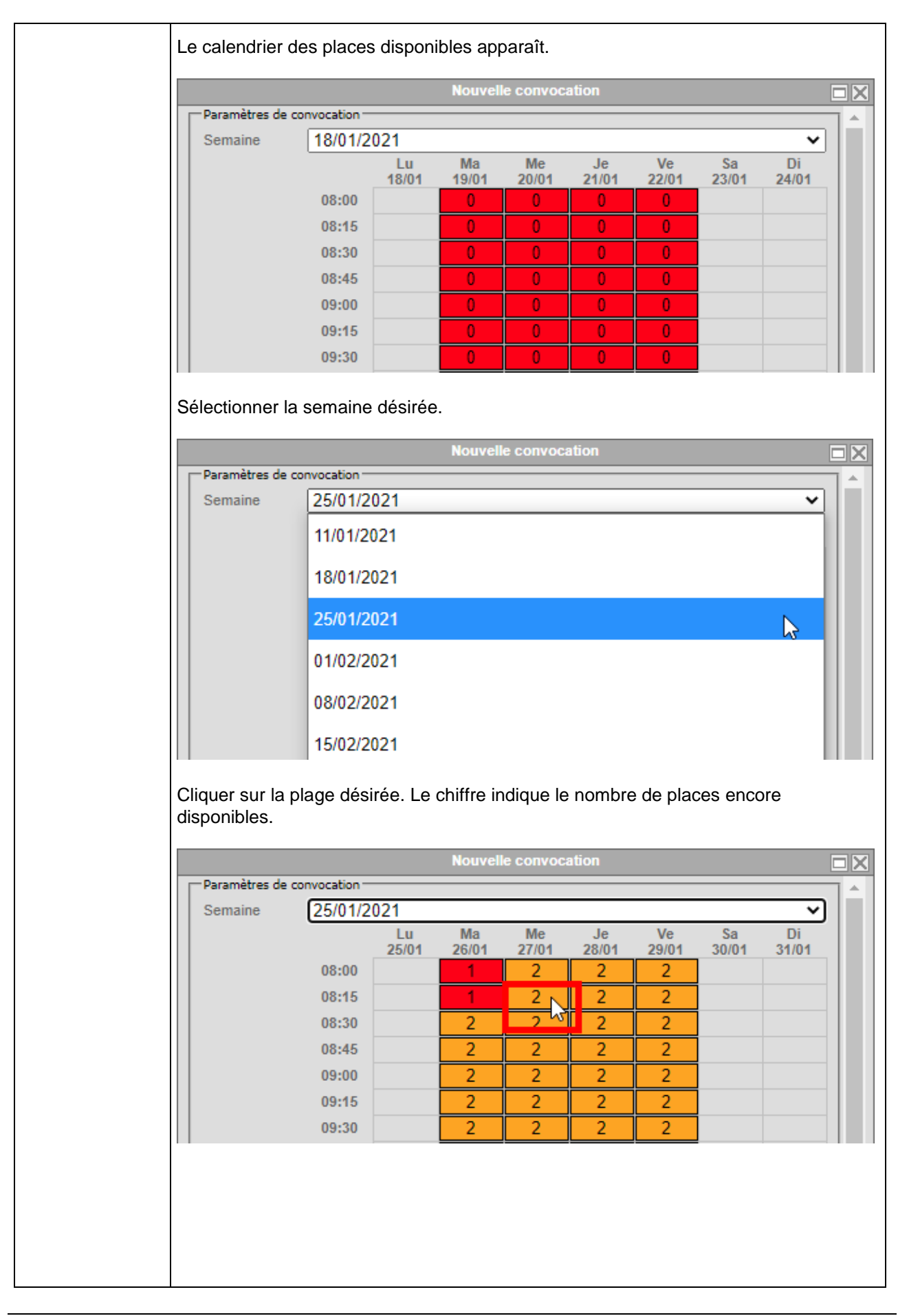

| Une fenêtre de r                                                                             | récapitulation apparaît.                                                                                                    |
|----------------------------------------------------------------------------------------------|----------------------------------------------------------------------------------------------------|
|                                                                                              | Nouvelle convocation                                                                                                    |
| Paramètres de cor<br>Patients<br>Campagne<br>Centre<br>Date<br>Heure<br><b>« Page précéd</b> | 20-00 002 086 - Danilo Rota (27/11/1961)           COVID-19 2ème dose           NE001 - Site Evologia, Mycorama à Cernier           27/01/2021           08:15 |
| Si les informatio<br>Le système crée<br>une confirmatior                                     | ns sont correctes, cliquer sur « <b>Créer</b> ».<br>e la convocation et envoie automatiquement par SMS et/ou par mail<br>n du rendez-vous enregistré.          |
| Pour cela, il est<br>renseignés dans                                                         | nécessaire que le numéro de mobile et/ou l'adresse mail soient<br>s le dossier du patient.                                                                     |
| Si ces information<br>haut de l'écran.                                                       | ons ne sont pas renseignées, un message d'attention est affiché en                                                                                             |

| r                          | 1                                                                                  |                                                                                                    |                                                                                                    |  |  |  |  |
|----------------------------|------------------------------------------------------------------------------------|----------------------------------------------------------------------------------------------------|----------------------------------------------------------------------------------------------------|--|--|--|--|
| Situation<br>particulière  | Cliquer sur « Mes vaccinat                                                         | t <b>ions</b> » dans le menu de gau                                                                                                    | uche.                                                                                                    |  |  |  |  |
| Concultor los              | Personnes                                                                          |                                                                                                    |                                                                                                    |  |  |  |  |
| vaccinations<br>effectuées | Consultations                                                                      |                                                                                                    |                                                                                                    |  |  |  |  |
|                            | Nouvelle convocation                                                               |                                                                                                    |                                                                                                    |  |  |  |  |
|                            |                                                                                    |                                                                                                    |                                                                                                    |  |  |  |  |
|                            |                                                                                    |                                                                                                    |                                                                                                    |  |  |  |  |
|                            | Mes vaccinations                                                                   |                                                                                                    |                                                                                                    |  |  |  |  |
|                            |                                                                                    |                                                                                                    |                                                                                                    |  |  |  |  |
|                            | Entrer les paramètres de recherche et cliquer sur « Rechercher ».                  |                                                                                                    |                                                                                                    |  |  |  |  |
|                            | Mes vaccinations                                                                   |                                                                                                    |                                                                                                    |  |  |  |  |
|                            | Paramètres de recherche                                                            |                                                                                                    |                                                                                                    |  |  |  |  |
|                            | Campagne                                                                           | COVID-19 1ère dose                                                                                                    |                                                                                                    |  |  |  |  |
|                            | Date et heure de début de<br>période                                               | 10/01/2021                                                                                                    | 00:00                                                                                                    |  |  |  |  |
|                            | Date et heure de fin de période                                                    | •                                                                                                    |                                                                                                    |  |  |  |  |
|                            | Nombre de résultats                                                                | 25                                                                                                    |                                                                                                    |  |  |  |  |
|                            | Rechercher                                                                         |                                                                                                    |                                                                                                    |  |  |  |  |
|                            |                                                                                    |                                                                                                    |                                                                                                    |  |  |  |  |
|                            | La liste des vaccinations ap<br>utilisant la case à cocher co<br><b>marqués</b> ». | pparaît. Il est possible de sup<br>prrespondante et cliquer sur                                                                                                    | oprimer une vaccination en<br>« <b>Supprimer les dossiers</b>                                                                                      |  |  |  |  |
|                            |                                                                                    | Maa daasiana da waasinatian                                                                                                    |                                                                                                    |  |  |  |  |
|                            |                                                                                    | Mes dossiers de vaccination                                                                                                    |                                                                                                    |  |  |  |  |
|                            | Fermer                                                                             | << < R > >>                                                                                                    |                                                                                                    |  |  |  |  |
|                            | X Supprimer les dossiers marqués                                                   | Nom Prénom Naissa                                                                                                    | nce Vaccin Lot Date Heure 🗙                                                                                                    |  |  |  |  |
|                            |                                                                                    | Adds         Adduilaili         13/07/1           Image: Additional and the state of the state of the state | 988         Moderna         123456         19/01/2021         16.07            988         Moderna         123456         19/01/2021         17:30 |  |  |  |  |
|                            |                                                                                    |                                                                                                    |                                                                                                    |  |  |  |  |

| Situation<br>particulière | Cliquer sur « <b>N</b>           | ouvelle vaccinat     | i <b>on</b> » dans le menu de gauch | ie.                |  |  |  |
|---------------------------|----------------------------------|----------------------|-------------------------------------|--------------------|--|--|--|
| Páimprossion              | Personnes                        |                      |                                     |                    |  |  |  |
| d'un certificat           | Carrouttetiana                   |                      |                                     |                    |  |  |  |
|                           | Consultations                    |                      |                                     |                    |  |  |  |
|                           |                                  |                      |                                     |                    |  |  |  |
|                           | Nouvelle co                      | Nouvelle convocation |                                     |                    |  |  |  |
|                           | Do Nouvelle va                   | accination           |                                     |                    |  |  |  |
|                           |                                  |                      |                                     |                    |  |  |  |
|                           | Mes vaccin                       | ations               |                                     |                    |  |  |  |
|                           |                                  |                      |                                     |                    |  |  |  |
|                           | certificat (icone<br>certificat. | PDF) dans la liste   | e des vaccinations existantes       | pour réimprimer le |  |  |  |
|                           | Daramètres de varcination        |                      |                                     |                    |  |  |  |
|                           | Campagne COVID-19 1ère dose      |                      |                                     |                    |  |  |  |
|                           |                                  | Date de naissance    | Numéro AVS                          |                    |  |  |  |
|                           | Patient                          | 15/07/1981           | 756.1002.2879.34                    | ok                 |  |  |  |
|                           |                                  | Abas Abdulla         | hi 20-00 112 570                    | 15/07/1981         |  |  |  |
|                           | Date                             | 20/01/2021           |                                     |                    |  |  |  |
|                           | Heure                            | 23:20                |                                     |                    |  |  |  |
|                           |                                  |                      |                                     |                    |  |  |  |
|                           | Date                             | Nom vaccin           | Centre                              | Certificat         |  |  |  |
|                           | A 19/01/20                       | 21 Moderna           | NE006 - Cabinet médical             | ™                  |  |  |  |
|                           | Créer une va                     | ccination            |                                     |                    |  |  |  |
|                           | L                                |                      |                                     |                    |  |  |  |
|                           |                                  |                      |                                     |                    |  |  |  |
|                           |                                  |                      |                                     |                    |  |  |  |

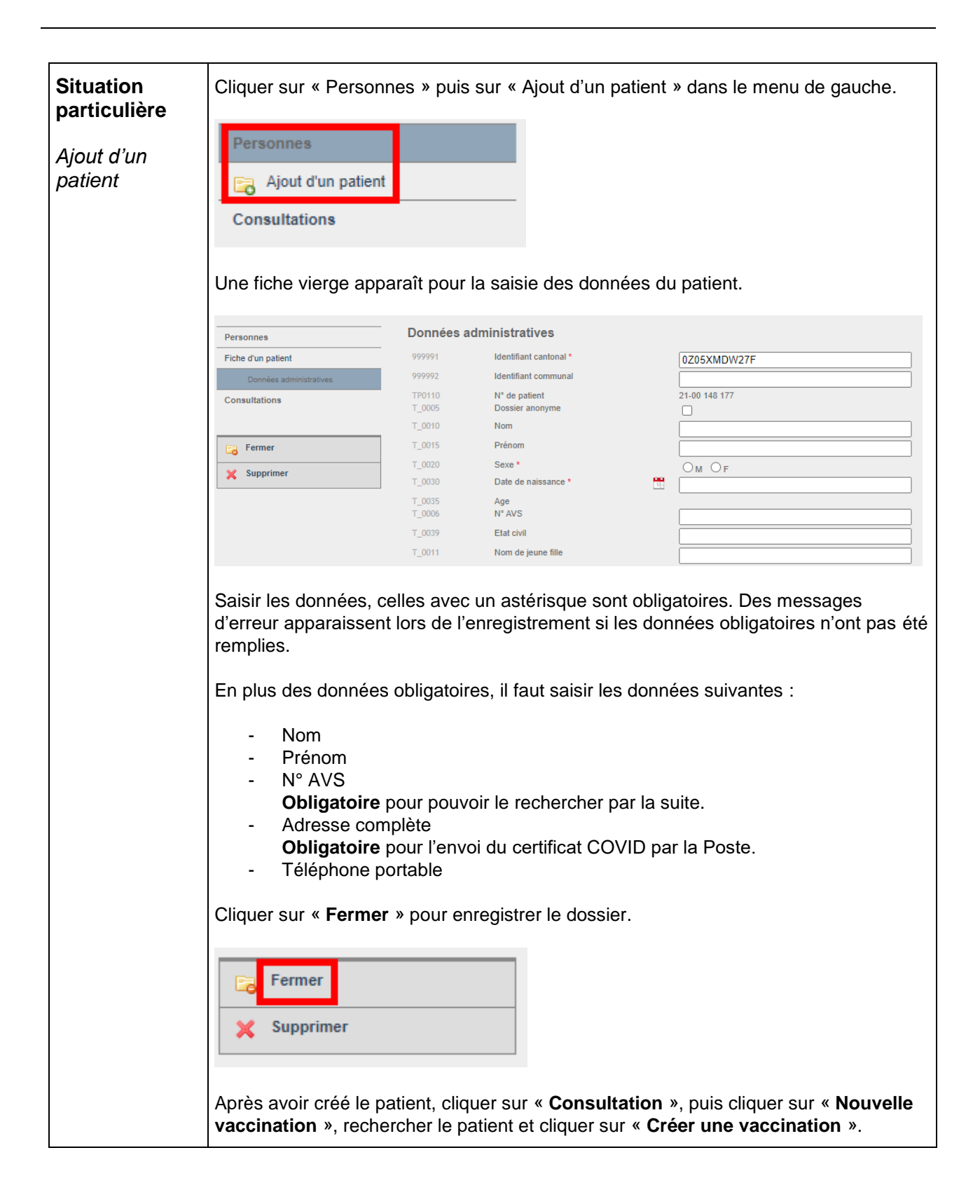